## Online Application of Previously Registered Certified Copy (CC U/S-89):

- 1. Open web url: https://www.igrodisha.gov.in
- 2. Then click on Previously Registered Certified Copy Under Section-89 link(highlighted below link).

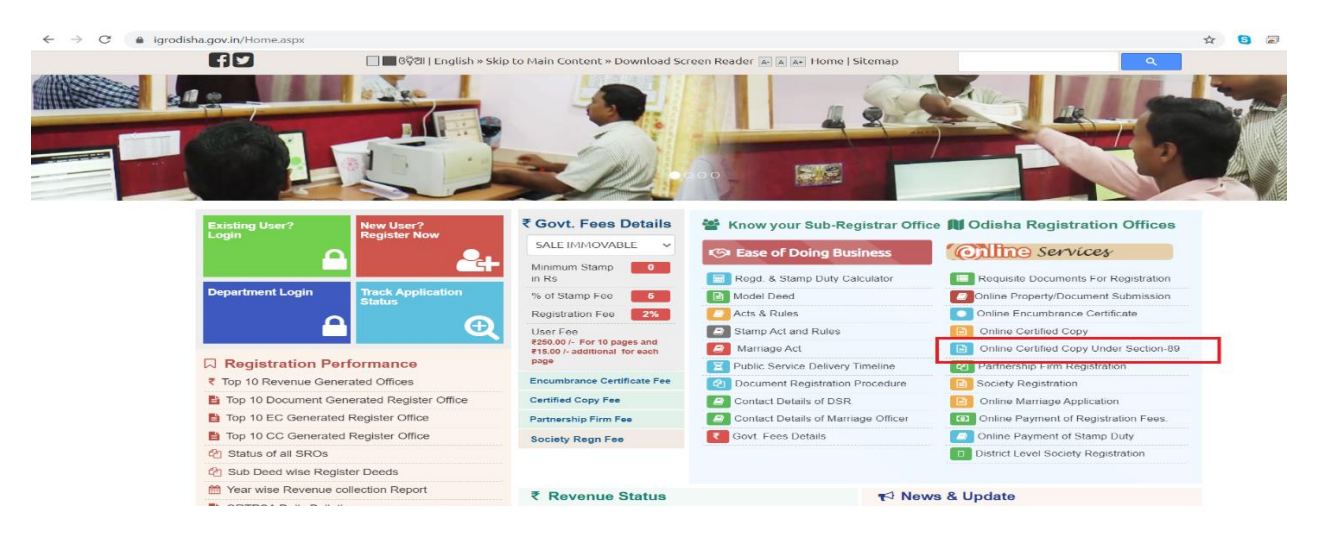

3. The following screen will be displayed

| $\leftrightarrow$ $\rightarrow$ C $\hat{\bullet}$ igrodi | sha.gov.in/Home.aspx                                                    |                             |                                                                                                    |                                                   |                                                                                                    | 🖈 🟮 🗟 🗯 🌍 :  |
|----------------------------------------------------------|-------------------------------------------------------------------------|-----------------------------|----------------------------------------------------------------------------------------------------|---------------------------------------------------|----------------------------------------------------------------------------------------------------|--------------|
|                                                          | AV                                                                      | 🔲 🗖 ଓଡ଼ିଆ   English » Ski   | ip to Main Content » Download S                                                                                                    | creen Reader 🔺 🔺 🗛 Home   Sitema                  | ap                                                                                                    |              |
|                                                          | Citize Her?                                                             | BENCHN<br>DOCU<br>ONI       | ARK VALUATION<br>MENT STATUS<br>INF CERTIFIED<br>Online Certified Copy Un<br>Original Copy Construction<br>Original United United | N<br>STATIIS<br>der Section-89 ×<br>Anon ATE      | Services                                                                                                    |              |
|                                                          |                                                                         | Register Now                | PROCESS FLOW APPLYIN                                                                                                    | IC COPY UIS-88<br>Business                        | Contine Services     Requisite Documents For Registration                                                         |              |
|                                                          | Department Login                                                        | Track Application<br>Status | % of Stamp Fee 5<br>Registration Fee 2%<br>User Fee 7250.00 /- For 10 pages and                                                                                                    | Model Deed<br>Acts & Rules<br>Stamp Act and Rules | Chline Property/Document Submission Colline Encumbrance Certificate Colline Certified Copy Colline Certified Copy | Desk Support |
|                                                          | Registration Per                                                        | formance                    | ₹15.00 /- additional for each<br>page                                                                                                    | Public Service Delivery Timeline                  | Online Certified Copy Under Section-89                                                                            | Copy         |
|                                                          | ₹ Top 10 Revenue Gener                                                  | ated Offices                | Encumbrance Certificate Fee                                                                                                    | Document Registration Procedu                     | ure Society Registration                                                                                          |              |
|                                                          | Top 10 Document Gen                                                     | erated Register Office      | Certified Copy Fee                                                                                                    | Contact Details of DSR                            | Online Marriage Application                                                                                       | Š.           |
|                                                          | Top 10 EC Generated                                                     | Register Office             | Partnership Firm Fee                                                                                                    | Contact Details of Marriage Offic                 | cer Online Payment of Registration Fees.                                                                          | t Su         |
|                                                          | Top 10 CC Generated                                                     | Register Office             | Society Regn Fee                                                                                                    | Govt. Fees Details                                | Contine Payment of Stamp Duty                                                                                     | e e          |
|                                                          | C Status of all SROs                                                    |                             |                                                                                                    |                                                   | District Level Society Registration                                                                               | (e)          |
|                                                          | C Sub Deed wise Regist                                                  | ler Deeds                   |                                                                                                    |                                                   |                                                                                                    |              |
|                                                          | <ul> <li>Year wise Revenue co</li> <li>ORTPSA Daily Bulletin</li> </ul> | ilection Report             | ₹ Revenue Status                                                                                                    | R                                                 | News & Update                                                                                                    |              |

4. After Clicking on Online Application, the following screen will be displayed.

| ← → C ☆ Secure   https://www    | w.igrodisha.gov.in/Admin/Logi     | n/NEW/NewUser.aspx  | ☆ ⑦              | $\mathbb{M}_{\mathbb{R}}$ | 0 | ø | <b>n</b> 8 | * | 0 | :  |
|---------------------------------|-----------------------------------|---------------------|------------------|---------------------------|---|---|------------|---|---|----|
| Apps 🔝 Managed bookmarks 🗋 abou | t:blank 🗋 eodb.dipp.gov.in/adm    |                     |                  |                           |   |   |            |   |   |    |
|                                 |                                   |                     |                  |                           |   |   |            |   |   |    |
| User Name *                     |                                   |                     |                  |                           |   |   |            |   |   |    |
| Date of Birth *                 |                                   |                     |                  |                           |   |   |            |   |   |    |
| E-Mail ID *                     |                                   |                     |                  |                           |   |   |            |   |   |    |
| Mobile No. *                    |                                   |                     |                  |                           |   |   |            |   |   |    |
| Login Id *                      |                                   | c                   | Check Availabili | ty                        |   |   |            |   |   | i. |
| Password *                      |                                   |                     |                  |                           |   |   |            |   |   | 1  |
|                                 | Minimum of 6 and maximum of 10 ch | aracters in length. |                  |                           |   |   |            |   |   |    |
| Retype Password *               |                                   |                     |                  |                           |   |   |            |   |   |    |
| Security Question *             | Select                            |                     |                  | •                         |   |   |            |   |   | 1  |
| Answer                          |                                   |                     |                  |                           |   |   |            |   |   |    |
|                                 | 727048                            | C                   |                  |                           |   |   |            |   |   | 1  |
| Enter Image Text*               |                                   |                     |                  |                           |   |   |            |   |   |    |
|                                 | Submit Cancel                     |                     |                  |                           |   |   |            |   |   |    |
|                                 |                                   |                     |                  |                           |   |   |            |   |   |    |

5. Then the applicant will enter the new CC Application details and search the section 89(Loan Order Tehsildar Partition) registration detail Accordingly.

| $\leftrightarrow$ $\rightarrow$ C $\bullet$ igrodisha.gov.ir | n/Admin/CC/Online/CcAppDtl.aspx#step-1                          |                                            |                                   |                             |                     |            |               | ☆ (     | 3         | *        |
|--------------------------------------------------------------|-----------------------------------------------------------------|--------------------------------------------|-----------------------------------|-----------------------------|---------------------|------------|---------------|---------|-----------|----------|
| Document Submission                                          | Application Detail Confirmation                                 | Fee Collection                             |                                   |                             |                     |            |               |         |           |          |
| Apply New Sale Deed                                          | CERTIFIED COPY SEAR                                             | CH DETAILS (NOTE: Computerised d           | ata is available from the year 19 | 95 onwards)                 |                     |            |               |         |           |          |
| View Application Status                                      | Applying Certified Copy (CC) related to im<br>Applicant Details | movable property (Book-1) is only allowed. | Example- Sale, Gitt, Mortgag      | e, Lease, Partition, POA wi | th Possession, Agre | ement Wit  | h Property, R | Eioldo  | nment e   | .tc.)    |
| View Market Value                                            |                                                                 |                                            |                                   |                             |                     |            | Market        | Fields  |           | iuatory  |
| Encumbrance Certificate                                      | Name Of The Applicant :                                         | Sri. 🗸 🛓 ASUTOSH SAMAL                     | •                                 | Relation Name :             | Son                 | ∽ Of       | & FATH        | IER NA  | ME        |          |
| 🖹 Partnership Firm                                           | Email Address :                                                 | ASUTOSH@GMAIL.COM                          | *                                 | Mobile No:                  | 7504963466          |            | Gender :      | Male    | e         |          |
| Society Registration                                         | Country :                                                       | INDIA                                      | ~ *                               | State :                     | ODISHA              |            |               |         |           |          |
| E Certified Copy                                             | Dist :                                                          | Select                                     | ~ *                               | Village :                   | VILLAGE             | NAME       |               |         |           |          |
| 🖺 Marriage                                                   | Aadhaar No. :                                                   | 🔶 🛛 AADHAAR NO                             | *                                 | Address :                   | ADDRESS             | 3          |               |         |           |          |
|                                                              |                                                                 |                                            |                                   |                             |                     |            |               |         |           |          |
|                                                              | Registration Details                                            |                                            |                                   | Total 15 Se                 | earch allowed in a  | a day.Toda | /'s you made  | numbe   | er of sea | arch : I |
|                                                              | Registration No. (After 2010)                                   | Under Section 89                           |                                   | Old Registration No. ( Bef  | fore 2010)          | F          | nd Registrat  | ion No. | Party V   | Nise     |
|                                                              | Registrat                                                       | ion No. : 📔 211082090002                   | *                                 | Regis                       | stration Office :   | KHURDA     | A(BBSR)       |         |           |          |
|                                                              |                                                                 |                                            | Search Back                       | K                           |                     |            |               |         |           |          |
|                                                              | TRANSACTION DETAILS                                             | BASED ON APPLICATION                       |                                   |                             |                     |            |               |         |           |          |
|                                                              | REGISTRATION NO.                                                | REGISTRATION DATE                          | NAME                              | NA                          | TURE OF INTEREST    | г          |               | DEED    | ТҮРЕ      |          |
|                                                              | 211082090002                                                    | 26-Mar-2021                                | TEHSILDAR PARTITI                 | ON                          |                     |            | TE            | HSILDAR | PARTIT    | TON      |

6. Then click on Add Button.

| e - C Ingrodishage      | w.m/Admin/CQ/Online/CCAPpD/LLaspx+step-1           | 2                    |                                     |                 | A CONTRACTOR OF THE OWNER OF THE          |                       |                   | XOM                                   |                   |
|-------------------------|----------------------------------------------------|----------------------|-------------------------------------|-----------------|-------------------------------------------|-----------------------|-------------------|---------------------------------------|-------------------|
| Document Submission     | Application Detail Confirmation                    | Fee Collection       |                                     |                 |                                           |                       |                   |                                       |                   |
| Apply New Sale Deed     | CERTIFIED COPY SEAR                                | CH DETAILS           | (NOTE: Computerised data is availab | le from the yea | r 1995 onwards)                           |                       |                   |                                       |                   |
| View Application Status | Applying Certified Copy (CC) related to im         | movable property (Bo | ok-1) is only allowed. (Example- S  | ale, Gift, Mort | gage, Lease, Partition, POA wit           | th Possession, Agreen | nent With Propert | y, Relinquishment                     | etc.)             |
| View Market Value       | Applicant Details                                  |                      |                                     |                 |                                           |                       | * Mar             | ked Fields are M                      | andatory          |
| Encumbrance Certificate | Name Of The Applicant :                            | Sri. 👻 🛔             | ASUTOSH SAMAL                       | •               | Relation Name :                           | Son 🗸                 | Of 🛔 B            | B SAMAL                               |                   |
| Partnership Firm        | Email Address :                                    | ASUTOSH@             | GMAIL.COM                           | -               | Mobile No:                                | 7504963466            | Gender            | Male                                  |                   |
| Society Registration    | Country :                                          | INDIA                |                                     | v •             | State :                                   | : ODISHA              |                   |                                       |                   |
| Certified Copy          | Dist :                                             | KHURDA               |                                     | ~ *             | Village :                                 | DHUBANESWAR           |                   |                                       |                   |
| ) Marriage              | Aadhaar No. :                                      | 5465464564           | 56                                  |                 | Address :                                 | # ACHARYA V           | IHAR              |                                       |                   |
|                         | Registration Details Registration No. (After 2010) | VIII Unde            | er Section 89                       |                 | Total 15 Se<br>Old Registration No. ( Bef | earch allowed in a d  | ay.Today's you m  | ade number of si<br>tration No. Party | earch : 1<br>Wise |
|                         | Registrat                                          | tion No. :           | 1082090002                          |                 | Regis                                     | stration Office :     | (HURDA(BBSR)      |                                       |                   |
|                         |                                                    |                      |                                     | earch B         | lack                                      |                       |                   |                                       |                   |
|                         | CERTIFIED COPY APPLY                               | DETAILS              |                                     |                 | -                                         |                       |                   |                                       |                   |
|                         | REGISTRATION NO.                                   | APPLICATION DAT      | E APPLICANT                         | NAME            | MOBILE NO.                                | REGISTRA              | TION OFFICE       | RE                                    | MOVE              |
|                         | 211082090002                                       | 16-Jul-2021          | Srl. ASUTOS                         | I SAMAL         | 7504963466                                | KHURE                 | A(BBSR)           | € R                                   | emove             |
|                         |                                                    |                      |                                     | Procced         |                                           |                       |                   |                                       |                   |

7. Then proceed the application for confirmation.

| ← → C 🔒 igrodisha.gov.i | n/Admin/CC/Online/CcAppDtLaspx#step | »-2              |                   |                 |                     | x 🛯 🗟 🛪 🌍       |
|-------------------------|-------------------------------------|------------------|-------------------|-----------------|---------------------|-----------------|
|                         |                                     |                  |                   | ASUT            | OSH SAMAL           | and the         |
|                         | Application Detail Confirmat        |                  | partment          | <b>≜</b> ⊮PROFI |                     | 100<br>15 PM 01 |
| Document Submission     |                                     | DELV DETAIL O    |                   |                 |                     |                 |
| Apply New Sale Deed     | CERTIFIED COPY A                    | PPLY DETAILS     |                   |                 |                     |                 |
| View Application Status | REGISTRATION NO.                    | APPLICATION DATE | APPLICANT NAME    | MOBILE NO.      | REGISTRATION OFFICE | REMOVE          |
| O View Market Value     | 211082090002                        | 16-501-2021      | SH, ASUTUSH SAMAL | 1204303400      | KHORDA(BBSR)        | E Remove        |
| Encumbrance Certificate |                                     |                  | Back Confirm &    | Proceed         |                     |                 |
| Partnership Firm        |                                     |                  |                   |                 |                     |                 |
| Society Registration    |                                     |                  |                   |                 |                     |                 |
| Certified Copy          |                                     |                  |                   |                 |                     |                 |
| 🖺 Marriage              |                                     |                  |                   |                 |                     |                 |

8. After Clicking on Confirm & Proceed Button payment page will be displayed.

| $- \rightarrow C$ ( Not secure   igr | odisha.gov.in/Admin/CC/Online/CcAppDtl.asp                         | (#step-4                                                                                                    |                                                               | ☆    | 31 | 5       | A |
|--------------------------------------|--------------------------------------------------------------------|----------------------------------------------------------------------------------------------------|---------------------------------------------------------------|------|----|---------|---|
|                                      | Inspector General Of R<br>Revenue & Disaster Mo<br>Govt. Of Odisha | Registration<br>anagement Department                                                                        | ASUTOSH SAMAL                                                 | S PM | a) | 0       |   |
| B Document Submission                | Application Detail Confirmation                                    | Fee Collection                                                                                              |                                                               |      |    |         |   |
| Document Submission                  | CERTIFIED COPY PAYME                                               | INT DETAILS                                                                                                 |                                                               |      |    |         |   |
| Encumbrance Certificate              |                                                                    | REGISTRATION NO.                                                                                            | TOTAL FEE                                                     |      |    |         |   |
| Partnership Firm                     | 2                                                                  | 11081610368                                                                                                 | ₹ 255                                                         |      |    |         |   |
| Society Registration                 | GRAND TOTAL FEE                                                    |                                                                                                    | RS.255 ( RUPEES TWO HUNDRED FIFTY FIVE ONLY )                 |      |    |         |   |
| Certified Copy                       |                                                                    |                                                                                                    |                                                               |      | B  | Pay Nov | w |
| Apply New CC                         |                                                                    |                                                                                                    |                                                               |      |    |         |   |
| View Application Status              |                                                                    |                                                                                                    |                                                               |      |    |         |   |
|                                      |                                                                    | Let's Get In Touc                                                                                           | h!                                                            |      |    |         |   |
|                                      | (+91)7894438202<br>(+91)7894438202                                 | pector General of Registration Odisha, 2nd-floor, Board<br>Chandinchowk , Cuttack (Odisha)-7530<br>Reedback | d of Revenue Building,<br>002<br>helpdesk.igrodisha@gmail.com |      |    |         |   |
|                                      |                                                                    | Design & Developed By TerraCIS Technolo                                                                     | ogies Ltd.                                                    |      |    |         |   |

9. After Clicking on Pay Now Button A Disclaimer popup will be shown.

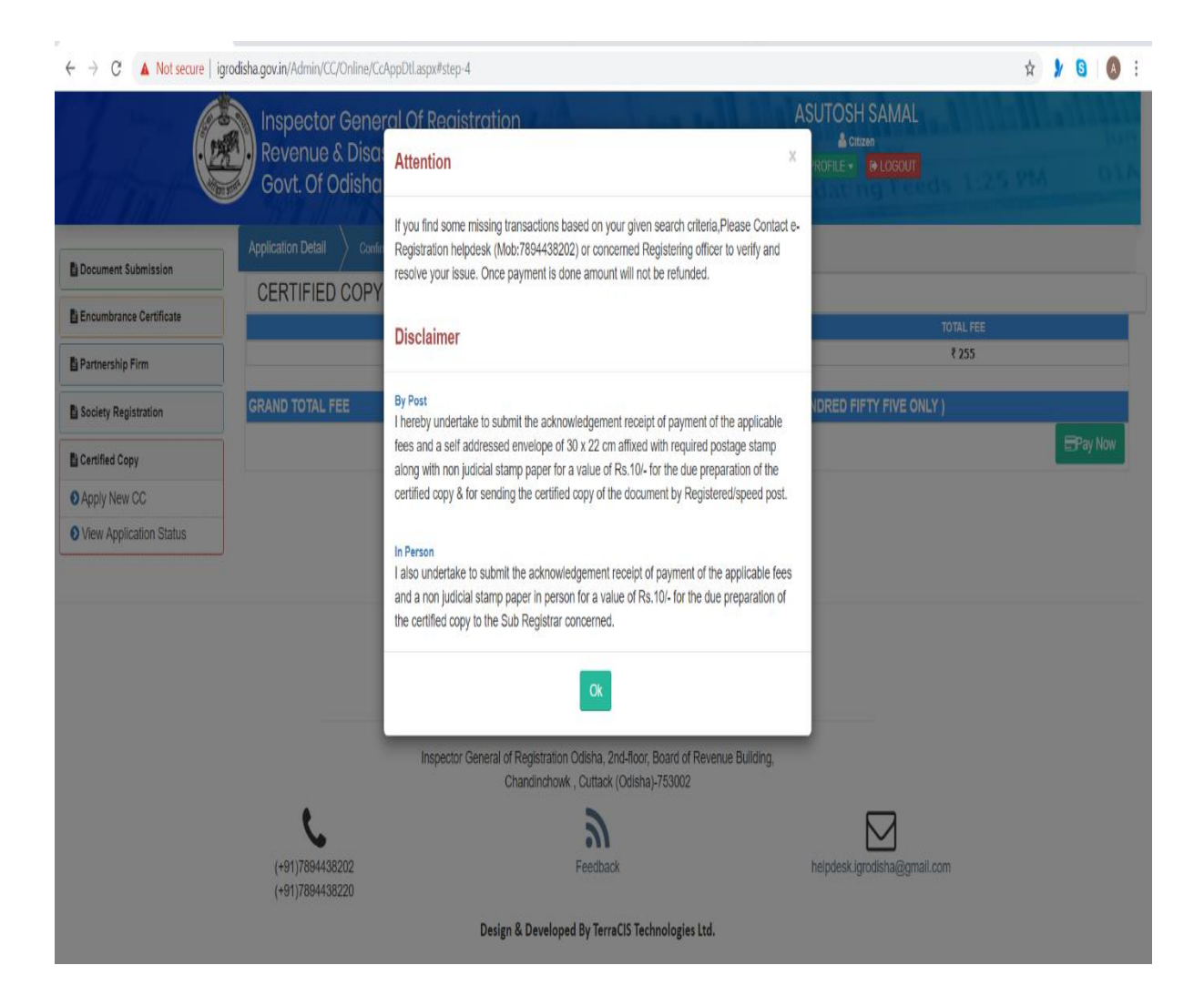

10. After clicking on OK Button it will redirect the Application to Odisha Treasury site for payment.

| 1<br>Challan Details                                        | De                   | 2<br>positor Details     | 3<br>Confirm De              | tails         | 4<br>Make Payment        |
|-------------------------------------------------------------|----------------------|--------------------------|------------------------------|---------------|--------------------------|
| Confirm Details ③<br>Please check the entered details befor | re proceeding to pay | ment                     |                              |               |                          |
| Head of Account                                             |                      | Purpose                  |                              |               | Amoun                    |
| 0030-02-102-0101-01033-000                                  |                      | StampFee                 |                              |               | 10.00                    |
|                                                             |                      | 0.5                      |                              |               |                          |
| 0050-05-104-0155-01008-000                                  |                      | Negree                   |                              |               | 65.00                    |
| 0030-03-104-0135-01053-000                                  |                      | GovtFee                  |                              |               | 56.77                    |
| Agency Share Details                                        |                      |                          |                              |               |                          |
| Agency Identifier                                           |                      | Description              |                              | Agency amount | t                        |
| 0000-00-000-0000-00000-001                                  |                      | ILFS Technologies Limite | rd                           |               | 101.48                   |
| 0000-00-000-0000-00000-002                                  |                      | TDS                      |                              |               | 1.75                     |
| Department Specific Info<br>TransactionID<br>RegistrationID | ormation             |                          | 1593479157<br>CC108202000105 |               |                          |
| Department Specific Info                                    | ormation             |                          |                              |               |                          |
| 1593479157                                                  | Additional In        | formation 1              | Additional Information a     | 2             | Additional Information 3 |
| Additional Information 4                                    | Additional In        | formation 5              | Additional Information 6     | 5             |                          |
|                                                             |                      |                          |                              |               |                          |
| Depositor Details<br>Depositor Name                         | Address Line         |                          | Address Line2                |               | State                    |
| Kum. SANGHAMITRA PANDA                                      | ACHARYA              | /IHAR                    |                              |               |                          |
| District                                                    | Pin                  |                          | Phone Number                 |               | Email                    |
| KHURDA                                                      |                      |                          | 9778519709                   |               | ASUTOSH@GMAIL.COM        |
| Total Amount                                                |                      | 255.00                   | Remarks                      |               |                          |
| Depositor Identification                                    |                      |                          |                              |               |                          |
| Identification Type                                         |                      |                          | ID number                    |               |                          |
| D description                                               |                      |                          |                              |               |                          |
| ·                                                           |                      |                          |                              |               |                          |
|                                                             |                      |                          |                              |               |                          |
| ≓ Previous Next ✓                                           |                      |                          |                              |               |                          |

## 11. Click on Next Button

| ← → C 🔒 https://www.odishatreasury.gov.in/echallan/challan-details/jsessionid=OUHaxqCB/JDY/iT18Lfo_mHCZwFSUFQztNHLGFr70qw7cpSpmrom/8289735521-1660536988                                                                                                    | Q 🕁 🐓 🔕 🔕 : |
|----------------------------------------------------------------------------------------------------|-------------|
| FMS BOOM                                                                                                    |             |
| 1 2 3 4<br>Challan Details Depositor Details Confirm Details Make Payment                                                                                                    |             |
| Make Payment         Reare select the conversiont payment option:         Challan Reference Number 2EAEF10841         Mease role this number for future reference:         Amount payable ₹ 255.00         @ Cancel Payment         Mill Debit Card, UPI, Netbanking         Sill cPay         Sill cPay |             |
| 9% Sector<br>Contact Us<br>J 1000166779<br>E discertalisation(@joynalijoon                                                                                                    | _           |
| Copyright © 2020, Directowin of Theory/Iss and Impection, Odikha<br>Inswend by TCS Limited                                                                                                    |             |

| FMS Gdata ECHALLAN |                                                                                                    | Accept Terms and Conditions ×                                                                                                    |              |  |
|--------------------|----------------------------------------------------------------------------------------------------|----------------------------------------------------------------------------------------------------|--------------|--|
|                    | Challan Details                                                                                                    | Selected Payment Mode<br>All Debit Card, UPI, Netbanking<br>Selected Bank                                                                                                    | Make Payment |  |
|                    | Make Payment<br>Please select the conversient payment opt<br>Challan Reference Num<br>Please note this number for future referen | SBI eRay SBI eRay SBI eRay SBI eray SBI eray SBI |              |  |
|                    | Amount payable ₹ 255.                                                                                                    | All Debit Card, UPI, Netbanking                                                                                                    | Cault Rymon  |  |
|                    |                                                                                                    | Contact Us<br>J 100 345 739<br>E3 dicentralication(Bigmal[tom<br>Copylight © 2020 Erectarate of Transuries and Impector, Oddha                                                                                                    |              |  |

| <b>O</b> SBIePay   |                                           |                 |                           | 192<br>1 |
|--------------------|-------------------------------------------|-----------------|---------------------------|----------|
| Payment Details    |                                           |                 |                           |          |
| Debit/Credit Card  | Please enter your card details            |                 | Order Summary             |          |
| 👔 Internet Banking | Card Number                               | VISA 🛑 📃 Ruñoya | Order No.:<br>2EAEE10841  |          |
| ue∗ BHIM UPI       | Expiry Date/Valid Thru                    | CVV/CVC 4-DBC   | Merchant Name:            |          |
| 客 NEFT             | Month • Year                              | •               | Odisha Cyber Treasury DTI |          |
|                    | Name of the card holder Name as on card   |                 | Amount: 255.00            | D        |
|                    | Use your GSTIN for claiming input tax (Op | otional)        | Processing fee:           |          |
|                    | Pay Now                                   |                 | GST:                      |          |
|                    |                                           | Cancel          | Total:                    |          |

12. After successful Payment it will redirected to IGR ODISHA Site and Generate the payment Receipt.

| Cert                       | ified Copy Receipt                 |
|----------------------------|------------------------------------|
| DISTRICT : KHURDA ,        | REGISTRATION OFFICE : KHURDA(BBSR) |
| Application No             | 2020108009331                      |
| Date of Application        | 23-Apr-2020                        |
| From Whom Received         | Kum, SANGHAMITRA PANDA             |
| Searching Fees             | 51                                 |
| Inspection Fees            | 21                                 |
| Copying Fees               | 13                                 |
| Stampduty Fees             | 10                                 |
| Urgent Fees                | 0                                  |
| User Charges               | 160                                |
| Total Fee                  | 255                                |
| Challan Details            |                                    |
| Bank Tansaction No         | 2097519272501                      |
| Challan Tansaction No      | 2EAA2B9E4F                         |
| Challan Tansaction Date    | 23-Apr-2020                        |
| Challan Transaction Status | SUCCESS                            |
| Date : 23-Apr-2020         |                                    |
| Print this                 | page                               |

# 13. The application is now pending for approval.

| ← → ♂ ③ Not secure   i  | igrodisha.gov.in/Admin/CC/0                     | Online/CcReceipt.aspx                         |                           |                                                                                                    |            |                                     | 🛧 🖌 🔂 🙆                      |
|-------------------------|-------------------------------------------------|-----------------------------------------------|---------------------------|----------------------------------------------------------------------------------------------------|------------|-------------------------------------|------------------------------|
|                         | Home<br>Inspector (<br>Revenue &<br>Govt. Of Oc | General Of Regist<br>Disaster Manage<br>disha | ration<br>ement Departmer | nt the second second second second second second second second second second second second second second second |            | SH SAMAL<br>Critizen<br>• Ce LOGOUT | 1.25 PM 01                   |
|                         |                                                 |                                               | CERTI                     | FIED COPY APPLY DE                                                                                              | ETAILS     |                                     |                              |
| E Document Submission   | APPLICATION ID                                  | REGISTRATION NO.                              | DATE                      | APPLICANT NAME                                                                                                  | MOBILE NO. | OFFICE                              | STATUS                       |
| Apply New Sale Deed     | 2020108009331                                   | 11081610368                                   | 23-Apr-2020               | Kum. SANGHAMITRA PANDA                                                                                          | 7504963467 | KHURDA(BBSR)                        | VERIFICATION PENDING         |
| View Application Status | 2020183001070                                   | 11831300060                                   | 20-Apr-2020               | ASUTOSH SAMAL                                                                                                   | 7504963467 | BARANGA                             | APPROVAL PENDING             |
| A firm Market Maker     | N/A                                             | 11081610368                                   | 5/3/2020 12:00:00 AM      | Kum. SANGHAMITRA PANDA                                                                                          | 9778519709 | KHURDA(BBSR)                        | Payment Confirmation Pending |
| View market value       | N/A                                             | 11081610368                                   | 5/1/2020 12:00:00 AM      | Sri. KRUPASINDHU                                                                                                | 7504963467 | KHURDA(BBSR)                        | Payment Failed               |
| Encumbrance Certificate | N/A                                             | 11081124248                                   | 4/29/2020 12:00:00 AM     | Sri. ASUTOSH                                                                                                    | 7504963467 | KHURDA(BBSR)                        | Payment Confirmation Pending |
| Partnership Firm        | N/A                                             | 11081610368                                   | 4/29/2020 12:00:00 AM     | Sri. KRUPASINDHU                                                                                                | 7504963467 | KHURDA(BBSR)                        | Payment Confirmation Pending |
| Society Registration    | N/A                                             | 106097003903                                  | 4/29/2020 12:00:00 AM     | Sri. ASUTOSH SAMAL                                                                                              | 7504963467 | BERHAMPUR-II                        | Proceed                      |
| Certified Copy          | N/A                                             | 10391803846                                   | 4/29/2020 12:00:00 AM     | Sri. ASUTOSH SAMAL                                                                                              | 7504963467 | CUTTACK                             | Procced                      |
|                         | N/A                                             | 110801000111                                  | 4/29/2020 12:00:00 AM     | Sri. ASUTOSH SAMAL                                                                                              | 7504963467 | KHURDA(BBSR)                        | Proceed                      |
|                         | N/A                                             | 110808000181                                  | 4/29/2020 12:00:00 AM     | Sri. KRUPASINDHU                                                                                                | 7504963467 | KHURDA(BBSR)                        | Payment Confirmation Pending |
|                         | N/A                                             | 110809005577                                  | 4/28/2020 12:00:00 AM     | Sri. KRUPASINDHU                                                                                                | 7504963467 | KHURDA(BBSR)                        | Proceed                      |
|                         | N/A                                             | 11081012192                                   | 4/28/2020 12:00:00 AM     | Sri. ASUTOSH SAMAL                                                                                              | 7504963467 | KHURDA(BBSR)                        | Payment Confirmation Pending |
|                         | N/A                                             | 30399504401                                   | 4/28/2020 12:00:00 AM     | Sri. ASUTOSH SAMAL                                                                                              | 7504963467 | CUTTACK                             | Payment Confirmation Pending |
|                         | N/A                                             | 110195000816                                  | 4/28/2020 12:00:00 AM     | Sri. ASUTOSH SAMAL                                                                                              | 7504963467 | ANANDPUR                            | Payment Confirmation Pending |
|                         | N/A                                             | 11081610368                                   | 4/28/2020 12:00:00 AM     | Sri. KRUPASINDHU                                                                                                | 7504963467 | KHURDA(BBSR)                        | Payment Confirmation Pending |

# Head Clerk Login:

14. After Successful Head Clerk login the online application will be shown in the Home Page for necessary action

| <ul> <li>CC Application List</li> </ul>                                                                                                    | × +                                                      |                                       |                                                                                           |                         | - c                     | ı ×        |
|----------------------------------------------------------------------------------------------------|----------------------------------------------------------|---------------------------------------|-------------------------------------------------------------------------------------------|-------------------------|-------------------------|------------|
| $\leftrightarrow$ $\rightarrow$ C (i) Not secure                                                                                                | 10.150.15.20/Admin/CC/Operator/OnlineCO                  | AppList.aspx                          |                                                                                           |                         | ☆ 📀                     | Θ:         |
| (Å)                                                                                                    | Government of Odisha<br>e-Registration                   |                                       | ଏହି ପୃଷ୍ଠାକୁ ଓଡିଆରେ ଦେଖନ୍ତୁ<br>Home Registration OnlineOu                                 | General Himl View       | Sign Out                |            |
| WELCOME<br>Last Login                                                                                                    | : HELPDESK HELPDESK ,    19-Jun-2020 04:15:09  <br>Time: | M                                     |                                                                                           |                         | REGISTRATION OFFICE: KH | URDA(BBSR) |
| IGRODAPP20                                                                                                    |                                                          |                                       | PLEASE DO NOT CLOSE THE BROWSE                                                            | ER DIRECTLY WITHOUT SIG | NING OUT.               |            |
| C - dhaRani                                                                                                    |                                                          |                                       | CC Application List                                                                       |                         |                         |            |
| Tîme Saving Services                                                                                                    | Application ID                                           | Applicant Name                        | Date                                                                                      | Payment Status          |                         |            |
| Certified Copy Online CC Request C Control Copy Online CC Request C C Control Copy Control Copy Control Copy Copy Copy Copy Copy Copy Copy Copy |                                                          | Copyright @<br>Best Viewed in Interne | 2009 Odisha e-Governance Services I.d.<br>Explorer 6.0 or higher @ 1024 X 768 resolutions |                         |                         |            |

15. The respective Head clerk verifies the details of the CC application along with the payment details.

| 🗶 CC Verify Page                                                                                                    | x +                                                                                                    |   | -   | Ø   | × |
|----------------------------------------------------------------------------------------------------|----------------------------------------------------------------------------------------------------|---|-----|-----|---|
| ← → C (i) Not s                                                                                                    | secure   10.150.15.20/Admin/CC/Operator/CC_Online_Application.aspx?id=2020108012224                                                                                                    | Q | ☆ 🥝 | . 0 | : |
|                                                                                                    | FLEASE DO NOT CLOSE THE BROWSER DIRECTLY WITHOUT SIGNING OUT.                                                                                                    |   |     |     | ^ |
| IGRODAPP20                                                                                                    |                                                                                                    |   |     |     |   |
| C - dhaRani                                                                                                    | Cerified Copy Application Details                                                                                                    |   |     |     |   |
| Im Steing Service<br>B Registrations<br>C Caratadoms<br>C Caratadoms<br>C B Baladaba<br>Legger Lostin Decisions<br>Verdications<br>R Registrations of Marriage | Application D: 2020/00/1224<br>There of the Applicat B: StotMARU USUAR ATT<br>Des of Exercise : 19-10/200<br>C : 19-10/200<br>C : 19-1 |   |     |     | - |
|                                                                                                    | Pertuch Application Minister To News CC<br>Print EC Recorp:<br>Remark                                                                                                    |   |     |     |   |
| -                                                                                                    |                                                                                                    |   |     |     |   |

## DSR/SR Login:

16. The respective Head clerk forward the application to the respective DSR/SR for approval. In case of any query the same will be forwarded to DSR/SR for verification and approval.

| # CC Application List                                                                                                    | × +                                                          |                          |                                                          |                          | - o ×                          |
|----------------------------------------------------------------------------------------------------|--------------------------------------------------------------|--------------------------|----------------------------------------------------------|--------------------------|--------------------------------|
| $\leftrightarrow$ $\rightarrow$ C (1) Not secure                                                                                                    | e   10.150.15.20/Admin/CC/Operator/Online                    | CCAppList.aspx           |                                                          |                          | ☆ 📀 \varTheta :                |
| (es                                                                                                    | Government of Odisha<br>e-Registration                       |                          | ଏହି ସୁଷ୍ଠକୁ ଓଡ଼ିଆରେ ଦେଖନ୍ତୁ<br>Home Registration OnlineO | General Hhml View        | 1 Out                          |
| IGRODAPP20                                                                                                    | ME: HELPDESK HELPDESK ,    19-Jun-2020 04:18:28<br>gin Time: | 3 PM<br>PLEASE DO NOT CI | OSE THE BROWSER DIRECTLY WITHOUT SIG                     | REG                      | ISTRATION OFFICE: KHURDA(BBSR) |
| en:en:en:<br>C - dhaRani<br>Time Saving Services                                                                                                    | Application ID                                               | Applicant Name           | CC Application List                                      | Payment Status           |                                |
| Registration     Cortified Copy     Insure (C Analysis)     Insure (C Analysis)     Context of the second second sec | 2027100009415                                                | Sri. TAPAN SWAIN         | 05-May-2020 10:14:09 AM                                  | Money has been realised. |                                |

17. The respective DSR/ SR will get the alert for the approval or in case of any query to be addressed to the applicant of the CC application in their home Page.

| * Approve Page                                                                              | × +                                                                                                    |             | -       | ٥       | ×    |
|---------------------------------------------------------------------------------------------|----------------------------------------------------------------------------------------------------|-------------|---------|---------|------|
| $\leftrightarrow$ $\rightarrow$ C (i) Not s                                                 | ccure   10.150.15.20/Admin/CC/DSR/CC_DetailByDSR.aspx?id=2020176000562                                                                                                    | @ ☆         | 0       | Θ       | :    |
| (c)                                                                                         | বহু বৃঞ্জুত্ব ৫৫২৫৫৫ হললের এই বিষয়ের ৫০০০ বির্বাচন বির্বাচন বির্বাহনে বির্বাচন বির্বাচন বির্বাচন বির্বাচন বির্বাচন বির্বাচন বির |             |         |         |      |
| WELCO<br>Last Lo                                                                            | ME: HELEDESK HELEDESK,    19-Jun-2020 04/20:49 PM<br>gir Time:<br>PLEASE DO NOT CLOSE THE BROWSER DIRECTLY WITHOUT SIGNING OUT.                                                                                                    | EGISTRATION | OFFICE: | RAJGANO | SPUR |
|                                                                                             |                                                                                                    |             |         |         |      |
| C - dhaRani<br>Time Saving Services                                                         | Application Details<br>Application ID := 20207500062<br>Nume of the Applicant : SrA.BHAAK AWARA BAS<br>Date of Application : SrA.BHAAK AWARA BAS                                                                                                    |             |         |         | 1    |
| Registration     Certified Copy     Encumbrance Certificate     Bhylekb                     | Country : INDIA<br>State : ODISHA<br>Dist : SUNDARGARH<br>Village : JAGDA                                                                                                    |             |         |         |      |
| Money Lending License     Request Logger     Master Entry                                   | Address of the Applicant P 10-54, JAGDA SOURKELA<br>Registration No. 1 11/04400539<br>Fee Details                                                                                                    |             |         |         | a)   |
| n MIS Report<br>n User Management<br>n Help                                                 | Total and Frank Party 1<br>Total and Second Party 1<br>No of Pages in Document : 8<br>Scana : Not Urgent                                                                                                    |             |         |         |      |
| ti for ree langet<br>C Others<br>Legacy Indexil Docwise<br>Verification<br>Annexure-A Entry | Gearching Frees : \$31<br>Inspection Frees : \$22<br>Copying Frees : \$25<br>Stampburg Frees : \$20<br>Urgent Frees : \$20<br>User Charges : \$250                                                                                                    |             |         |         |      |
| 11 User Fee<br>11 Registration of Marriage                                                  | Total Fee : 1757<br>Payment Amount : 1557                                                                                                    |             |         |         |      |
|                                                                                             | Click Here To View CC                                                                                                    |             |         |         | ł    |
|                                                                                             | Approve With Digital Sign Click Reject Back                                                                                                    |             |         |         |      |

18. For Digital signature, the Digital signed device must be installed in the computer of the DSR/SR and PIN must be entered for signed copy.

| * Approve Page X +                                                                                                    |      | -         | ٥      | $\times$ |
|----------------------------------------------------------------------------------------------------|------|-----------|--------|----------|
| ← → C () Not secure   10.150.15.20/Admin/CC/DSR/CC_DetailByDSR.aspx?id=2020176000562                                                                                                    | Q \$ | ٢         | Θ      | :        |
| Conserved Signal Conserved Signal Con |      | DFFICE: 1 | AJGANG |          |
|                                                                                                    |      |           |        |          |

19. The Digitally signed pdf document of the Certified Copy document can be viewed for printing.

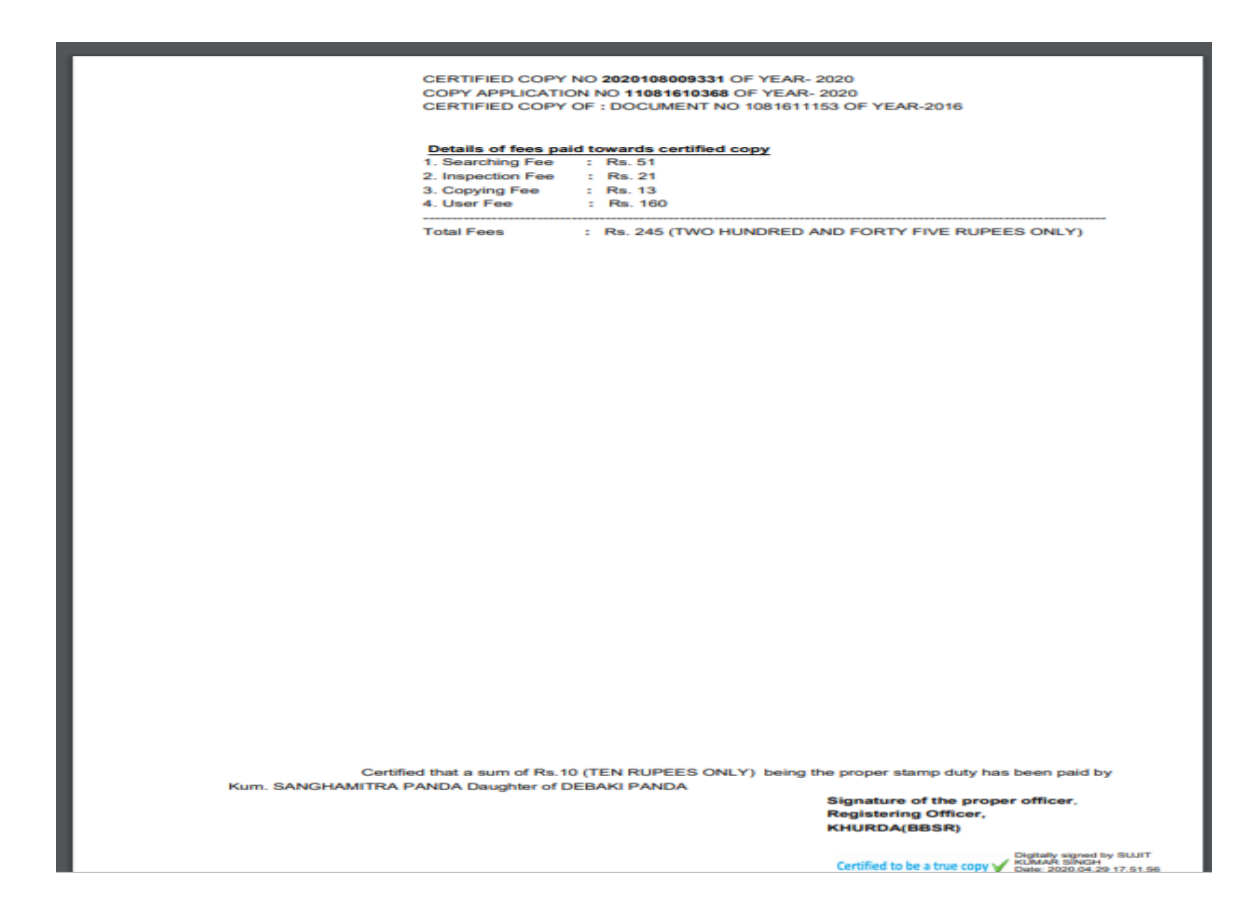

20. After Approval the Applicant can download the Digital signed Certified Copy (highlighted button)

|                         | Home<br>Inspector (<br>Revenue &<br>Govt. Of Oc | General Of Regist<br>Disaster Manage<br>disha | ration<br>ement Departmen | t                      |            | GH SAMAL     | LIZS PM O                    |
|-------------------------|-------------------------------------------------|-----------------------------------------------|---------------------------|------------------------|------------|--------------|------------------------------|
|                         |                                                 |                                               | CERTI                     | FIED COPY APPLY D      | ETAILS     |              |                              |
| Document Submission     | APPLICATION ID                                  | REGISTRATION NO.                              | DATE                      | APPLICANT NAME         | MOBILE NO. | OFFICE       | STATUS                       |
| Apply New Sale Deed     | 2020108009331                                   | 11081610368                                   | 23-Apr-2020               | Kum. SANGHAMITRA PANDA | 7504963467 | KHURDA(BBSR) | Print                        |
| View Application Status | 2020183001070                                   | 11831300060                                   | 20-Apr-2020               | ASUTOSH SAMAL          | 7504963467 | BARANGA      | APPROVAL PENDING             |
| View Market Value       | N/A                                             | 11081610368                                   | 5/3/2020 12:00:00 AM      | Kum. SANGHAMITRA PANDA | 9778519709 | KHURDA(BBSR) | Payment Confirmation Pending |
| Encumbrance Certificate | N/A                                             | 11081610368                                   | 5/1/2020 12:00:00 AM      | Sri. KRUPASINDHU       | 7504963467 | KHURDA(BBSR) | Payment Failed               |
|                         | N/A                                             | 11081124248                                   | 4/29/2020 12:00:00 AM     | Sri. ASUTOSH           | 7504963467 | KHURDA(BBSR) | Payment Confirmation Pending |
| Partnership Firm        | N/A                                             | 11081610368                                   | 4/29/2020 12:00:00 AM     | Sri. KRUPASINDHU       | 7504963467 | KHURDA(BBSR) | Payment Confirmation Pending |
| Society Registration    | N/A                                             | 106097003903                                  | 4/29/2020 12:00:00 AM     | Sri. ASUTOSH SAMAL     | 7504963467 | BERHAMPUR-II | Proceed                      |
| Certified Copy          | N/A                                             | 10391803846                                   | 4/29/2020 12:00:00 AM     | Sri. ASUTOSH SAMAL     | 7504963467 | CUTTACK      | Procced                      |
|                         | N/A                                             | 110801000111                                  | 4/29/2020 12:00:00 AM     | Sri. ASUTOSH SAMAL     | 7504963467 | KHURDA(BBSR) | Proceed                      |
|                         | N/A                                             | 110808000181                                  | 4/29/2020 12:00:00 AM     | Sri. KRUPASINDHU       | 7504963467 | KHURDA(BBSR) | Payment Confirmation Pending |
|                         | N/A                                             | 110809005577                                  | 4/28/2020 12:00:00 AM     | Sri. KRUPASINDHU       | 7504963467 | KHURDA(BBSR) | Procced                      |
|                         | N/A                                             | 11081012192                                   | 4/28/2020 12:00:00 AM     | SR. ASUTOSH SAMAL      | 7504963467 | KHURDA(BBSR) | Payment Confirmation Pending |
|                         | N/A                                             | 30399504401                                   | 4/28/2020 12:00:00 AM     | Sri. ASUTOSH SAMAL     | 7504963467 | CUTTACK      | Payment Confirmation Pending |
|                         | N/A                                             | 110195000816                                  | 4/28/2020 12:00:00 AM     | Sri. ASUTOSH SAMAL     | 7504963467 | ANANDPUR     | Payment Confirmation Pending |
|                         | 1.00.00                                         | 11001510350                                   | 4/20/2020 12:00:00 10     | CA KRUDACINDUU         | 7504062467 | (000000)     |                              |

| CERTIFIED COPY NO 2020108009331 OF YEAR- 2020<br>COPY APPLICATION NO 11081610368 OF YEAR- 2020<br>CERTIFIED COPY OF : DOCUMENT NO 1081611153 OF YEAR-2016                                                                      |
|----------------------------------------------------------------------------------------------------|
| Details of fees paid towards certified copy         1. Searching Fee       : Rs. 51         2. Inspection Fee       : Rs. 21         3. Copying Fee       : Rs. 13         4. User Fee       : Rs. 160                         |
| Total Fees : Rs. 245 (TWO HUNDRED AND FORTY FIVE RUPEES ONLY)                                                                                                    |
|                                                                                                    |
|                                                                                                    |
|                                                                                                    |
|                                                                                                    |
|                                                                                                    |
| Certified that a sum of Rs.10 (TEN RUPEES ONLY) being the proper stamp duty has been paid by<br>Kum. SANGHAMITRA PANDA Daughter of DEBAKI PANDA<br>Signature of the proper officer,<br>Registering Officer,<br>KumDa Arganetic |
| CHURCHA(BBSK)                                                                                                    |

#### FORM NO.5-A

Notice of Partition of a holding made by an order of the

#### **Revenue Officer**

[See Sub-Section(6) of Section 19 and Rule 21-A)

From

The Court of Tahasildan Balianta

То

The Tahasildar/ Sub-Registrar Balianda

Sir,

### PARTICULARS OF LAND

#### SCHEDULE "A".

| District      | chordla.    |
|---------------|-------------|
| Village       | hingarpur   |
| Khata No      | 3           |
| Status of lan | d. Stitiban |
|               |             |

| Tahasil Balianta                                                                                                   |    |
|----------------------------------------------------------------------------------------------------|----|
| Thana No                                                                                                    | 1  |
| Survey Plot No. 8586                                                                                               | -  |
| in the second second second second second second second second second second second second second second second    |    |
| - Blis                                                                                                    |    |
| Tahasiidar<br>BALIANTA                                                                                             | Ę. |
| Certified to be a true copy     Digitally signed by PANDA     SARCJ KUMAR     Date: 2021.02.09 17:59:07     405:30 |    |

OF